## Author Citation Reports Web of Science

ÎIIII

## Web of Science Author Citation Report

1. Go to the Web of Science at wok.mimas.ac.uk and click to gain access:

Click here to access
Web of Science

2. Select Author Search from the drop-down menu above the search box.

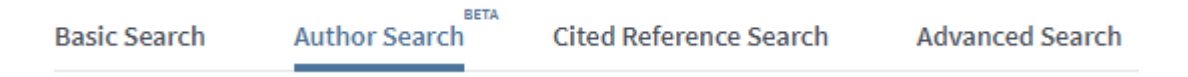

3. You can search by name or by Web of Science ResearcherID or ORCID, although the h-index will be calculated using only records in the Web of Science Core Collection. To search by name, type your name into the search boxes. Click on Add Author Name Variant beneath the search box to add all the ways that your name might appear in your publications.

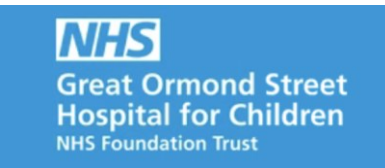

| Last name | First name and middle initial(s) |       |
|-----------|----------------------------------|-------|
| Morley    | С                                |       |
| Last name | First name and middle initial(s) |       |
| Morley    | CJ                               | Find  |
|           | + Include alternative name       | Reset |

4. Click on Find.

The results are now grouped into sets of publications that are likely to have been written by the same person. You can use the left hand menu to filter by organisation or subject area.

| 1. | Morley, Colin J.                                                                                          |                    |                                                                                                    |  |  |
|----|----------------------------------------------------------------------------------------------------|--------------------|----------------------------------------------------------------------------------------------------|--|--|
|    | Alternate names: Morley, CJ<br>University of Cambridge<br>Neonatal Intens Care Unit<br>CAMBRIDGE, ENGLAND | Morley, C. J. more |                                                                                                    |  |  |
|    | Documents                                                                                                 | Years              | Top Journals                                                                                                    |  |  |
|    | 403                                                                                                    | 1972 - 2019        | PEDIATRIC RESEARCH , ARCHIVES OF DISEASE IN CHILDHOOD , ARCHIVES OF DISEASE IN CHILDHOOD-FETAL AND NEONATAL EDITION |  |  |
|    | Recent publications 🔻                                                                                     |                    |                                                                                                    |  |  |

- Tick the checkboxes next to any sets that include your publications and then click on View Combined Record at the top of the list.
- Click on View as a set of results to export, analyze, and link to full text at the top of the results list.
- Then click **Create Citation Report** to view detailed citation information relating to your publications.

For more information, support or training on using Web of Science Author Citation Report, please contact the GOS-ICH Library at ich.library@ucl.ac.uk.

Last update: January 2020

ich.library@ucl.ac.uk

www.ucl.ac.uk/child-health/support-services/library